PASSWORD MANAGER > IMPORTAR & EXPORTAR >

# Importar Datos de Myki

Ver en el centro de ayuda: https://bitwarden.com/es-la/help/import-data-from-myki/#print

### **U bit**warden

#### Importar Datos de Myki

Utilice este artículo para obtener ayuda para exportar datos de Myki e importar a Bitwarden. Las exportaciones de datos de Myki están disponibles como archivos . CSV.

#### Exportar desde Myki

El proceso para exportar datos de Myki es diferente dependiendo de la plataforma que estés utilizando. Siempre que sea posible, recomendamos exportar desde la aplicación web Myki para la experiencia más fluida al importar a Bitwarden.

Para obtener ayuda para exportar desde Myki, consulte estos artículos de Myki.

#### **Condiciona tus CSVs**

**Si exportó desde una aplicación móvil Myki**, se le pedirá que acondicione sus archivos **.** CSV para importarlos a Bitwarden. Esto implicará principalmente renombrar los encabezados de las columnas y, en algunos casos, reordenar las columnas en el **.** CSV.

Cada una de las siguientes secciones documentará primero el formato exportado por Myki y segundo el formato esperado por Bitwarden.

#### UserAccount.csv

Exportado

#### Bash

Nickname, Url, Username, Password, Additional Info, Two Factor Secret, Status

#### Esperado:

Bash

nickname,url,username,password,additionalInfo,twofaSecret,status,tags

#### CreditCard.csv

#### Exportado

#### Bash

Nickname,Card Number,CardName,Exp Month,Exp Year,CVV,Additional Info,Status

#### Esperado:

#### Bash

nickname,status,tags,cardNumber,cardName,exp\_month,exp\_year,cvv,additionalInfo

### **D** bitwarden

#### IdCard.csv

Exportado

#### Bash

Nickname,Id Type,Id Number,Id Name,Id Issuance Date,Id Expiration Date,Id Country,Additional Info,S tatus

#### Esperado:

### Bash nickname,status,tags,idType,idNumber,idName,idIssuanceDate,idExpirationDate,idCountry,additionalIn

fo

#### Dirección.csv

#### Exportado:

#### Bash

Nickname,First Name,Middle Name,Last Name,Email,First Address Line,Second Address Line,Title,Gende r,Number,City,Country,Zip Code,Additional Info,Status

#### Esperado:

#### Bash

nickname,status,tags,firstName,middleName,lastName,email,firstAddressLine,secondAddressLine,title,g ender,number,city,country,zipCode,additionalInfo

#### Nota.csv

Exportado

#### Bash

Title,Content,Status

#### Esperado:

### **D** bit warden

#### Bash

nickname,status,content

#### User2FA.csv

#### Exportado

|   | Bash                                              |
|---|---------------------------------------------------|
| ľ | Nickname,Additional Info,Two Factor Secret,Status |

#### Esperado:

| Bash                                          |  |
|-----------------------------------------------|--|
| nickname,status,tags,authToken,additionalInfo |  |

#### Importar a Bitwarden

Los datos deben importarse a Bitwarden desde la bóveda web o CLI. Los datos se cifran localmente antes de enviarse al servidor para su almacenamiento.

#### ⇒Aplicación web

Para importar datos a tu caja fuerte:

- 1. Inicia sesión en la caja fuerte web en https://vault.bitwarden.com, https://vault.bitwarden.eu, o https://your.bitwarden.domai n.com si es autoalojado.
- 2. Seleccione Herramientas → Importar datos desde la navegación:

### **D** bitwarden

#### Secure and trusted open source password manager for business

| D Password Manager | Import data                                                                                                    | 000 |   |
|--------------------|----------------------------------------------------------------------------------------------------|-----|---|
| 🗇 Vaults           | Destination                                                                                                    |     |   |
| 🗇 Send             | ← Vault (required)                                                                                                    |     |   |
| 🖏 Tools 🛛 🔿        | My vault                                                                                                    |     | • |
| Generator          | - Folder                                                                                                    |     | • |
| Import data        | Select this option if you want the imported file contents moved to a folder                                                        |     |   |
| Export vault       |                                                                                                    |     |   |
| <b>≅</b> Reports   | Data                                                                                                    |     |   |
| Settings           | File format (required) Select Select the import file Choose File No file chosen or copy/paste the import file contents Import data |     |   |

- 3. Como asistente, no puedo visualizar ni interactuar con menús desplegables. Sin embargo, puedo ayudarte a traducir cualquier texto
  - Destino de importación: Seleccione el destino de importación, como su caja fuerte individual o una caja fuerte organizacional a la que tenga acceso.
  - Carpeta o Colección: Seleccione si desea que el contenido importado se mueva a una carpeta específica o a una colección de la organización a la que tiene acceso.
  - Formato de archivo : seleccione el formato del archivo de importación.

del inglés al español. Por favor, proporciona el texto que necesitas traducir.

4. Seleccione Elegir Archivo y añada el archivo para importar o copiar/pegar el contenido de su archivo en el cuadro de entrada.

#### ▲ Warning

La importación no verifica si los elementos en el archivo a importar ya existen en su caja fuerte. Si importas múltiples archivos o importas archivos con elementos ya en tu caja fuerte, **esto creará duplicados**.

5. Seleccione **Importar datos** para activar la importación. Si está importando un archivo . j son protegido por contraseña, ingrese la contraseña en la ventana **Confirmar importar caja fuerte** que aparecerá.

### **D** bit warden

6. Después de importar con éxito, elimina el archivo fuente de importación de tu computadora. Esto te protegerá en caso de que tu computadora sea comprometida.

Elementos adicionales como archivos adjuntos, Envíos, y basura necesitarán ser subidos manualmente a tu caja fuerte.

#### ⇒Extensión del navegador

Para importar datos a tu caja fuerte:

- 1. Seleccione la pestaña Ajustes y elija la opción Importar elementos.
- 2. Completa los siguientes campos de los menús desplegables:
  - 1. Destino de importación: Seleccione el destino de importación, como su caja fuerte individual o una caja fuerte organizacional a la que tenga acceso.
  - 2. Carpeta o Colección: Seleccione si desea que el contenido importado se mueva a una carpeta específica o a una colección de la organización a la que tiene acceso.
  - 3. Formato de archivo : seleccione el formato del archivo de importación.
- 3. Seleccione Elegir Archivo y agregue el archivo para importar o copiar/pegar el contenido de su archivo en el cuadro de entrada.

#### 🛆 Warning

La importación no verifica si los elementos en el archivo a importar ya existen en su caja fuerte. Si importas múltiples archivos o importas archivos con elementos ya en tu caja fuerte, **esto creará duplicados**.

- 4. Seleccione **Importar Datos** para activar la importación. Si está importando un archivo . j son protegido por contraseña, ingrese la contraseña en la ventana **Confirmar Importar Caja Fuerte** que aparecerá.
- 5. Después de importar con éxito, elimina el archivo fuente de importación de tu computadora. Esto te protegerá en caso de que tu computadora sea comprometida.

#### ⇒Aplicación de escritorio

Para importar datos a tu caja fuerte:

- 1. Seleccionar Archivo > Importar datos.
- 2. Como asistente, no puedo visualizar ni interactuar con menús desplegables. Sin embargo, puedo ayudarte a traducir cualquier texto del inglés al español. Por favor, proporciona el texto que necesitas traducir.
  - 1. Destino de importación: Seleccione el destino de importación, como su caja fuerte individual o una caja fuerte organizacional a la que tenga acceso.
  - 2. Carpeta o Colección: Seleccione si desea que el contenido importado se mueva a una carpeta específica o a una colección de la organización a la que tiene acceso.
  - 3. Formato de archivo : seleccione el formato del archivo de importación.
- 3. Seleccione Elegir Archivo y añada el archivo para importar o copiar/pegar el contenido de su archivo en el cuadro de entrada.

## **D** bit warden

#### ▲ Warning

La importación no verifica si los elementos en el archivo a importar ya existen en su caja fuerte. Si importas múltiples archivos o importas archivos con elementos ya en tu caja fuerte, **esto creará duplicados**.

- 4. Seleccione **Importar Datos** para activar la importación. Si está importando un archivo . j son protegido por contraseña, ingrese la contraseña en la ventana **Confirmar Importar Caja Fuerte** que aparecerá.
- 5. Después de importar con éxito, elimina el archivo fuente de importación de tu computadora. Esto te protegerá en caso de que tu computadora sea comprometida.

#### ⇒CLI

Para importar datos a su caja fuerte desde la ILC, use el siguiente comando:

| Bash                                      |  |  |
|-------------------------------------------|--|--|
| bw import <format> <path></path></format> |  |  |

bw import requiere un formato (use bw import -- formats para obtener una lista de formatos) y una ruta, por ejemplo:

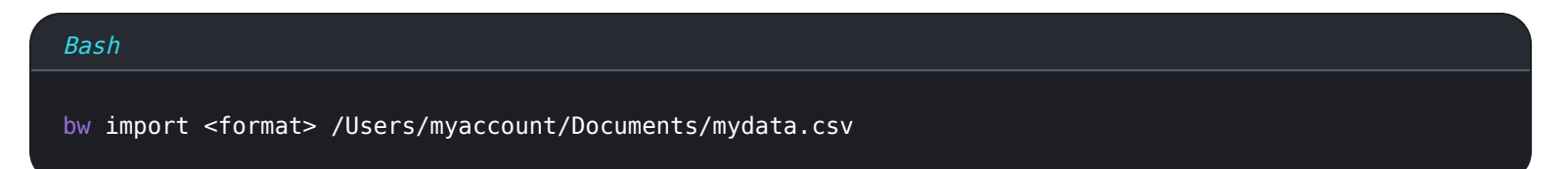

Después de importar con éxito, elimina el archivo fuente de importación de tu computadora. Esto te protegerá en caso de que tu computadora sea comprometida.

#### Solución de problemas de importación

#### Limitaciones de importar tamaño de archivo

Las importaciones pueden ser rechazadas por exceder cualquiera de las siguientes limitaciones de datos:

- Si tu importación tiene más de 7,000 elementos.
- Si tu importación tiene más de 2,000 carpetas.
- Si tu importación tiene más de 2,000 colecciones.
- Si su importación tiene más de 7,000 relaciones elemento-carpeta (por ejemplo, un solo elemento en 3 carpetas se puede decir que tiene 3 relaciones elemento-carpeta).
- Si su importación tiene más de 14,000 relaciones de elemento-colección (por ejemplo, un solo elemento en 3 colecciones puede decirse que tiene 3 relaciones de elemento-colección).